国家超级计算广州中心

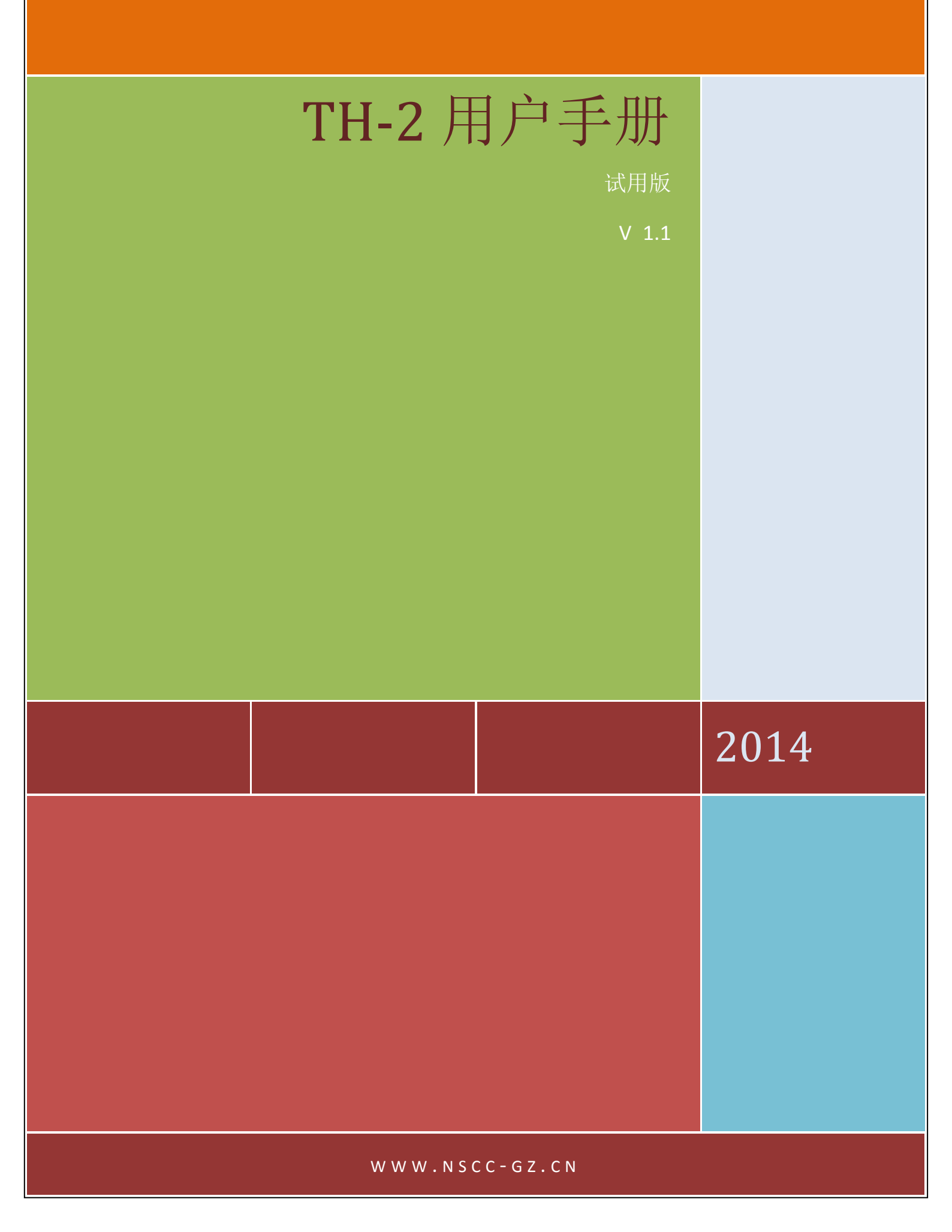

## 修订说明

| 版本  | 修订人 | 修订内容    | 修订日期       |
|-----|-----|---------|------------|
| 1.0 | 钟英  | 用户手册试用版 | 2014-06-05 |

| 1 TH-2 系统基本环境                                  |       |               |       |                          | L |
|------------------------------------------------|-------|---------------|-------|--------------------------|---|
|                                                | 1.    | 1 T           | H-2   | 2 系统概述                   | 1 |
|                                                |       | 1.1.1         | 砢     | 更件环境                     | 1 |
|                                                |       | 1.1.2         | 车     | 次件环境                     | 2 |
|                                                | 1.    | 2 绯           | 扁译    | 圣环境                      | 3 |
|                                                |       | 1.2.1         | Ir    | ntel 编译器                 | 3 |
|                                                | 1.2.2 |               | G     | iCC 编译器                  | 5 |
|                                                |       | 1.2.3         | N     | /IPI 编译环境                | 5 |
|                                                |       | 1.2.4         | N     | /IC 编译环境                 | 7 |
| 2                                              |       | <b>TH-2</b> ( | 使月    | 用方式                      | 3 |
|                                                | 2.    | 1 基           | 表本    | 5条件                      | 3 |
|                                                | 2.    | 2 登           | 登录    | t和数据传输                   | 3 |
|                                                |       | 2.2.1         |       | VPN 远程连接                 | 3 |
|                                                |       | 2.2.2         |       | 非远程连接方式                  | 9 |
|                                                |       | 2.2.3         |       | 文件传输                     | 9 |
|                                                | 2.    | 3 爭           | 不境    | 竞变量设置                    | Э |
|                                                | 2.    | 4 追           | 艮出    | 1系统10                    | ) |
|                                                | 2.    | 5 月           | 目广    | <sup>1</sup> 账号密码修改10    | ) |
| <ul><li>3 TH-2 作业提交</li><li>3.1 使用限制</li></ul> |       | 作             | 业提交11 | 1                        |   |
|                                                |       | 吏用            | ]限制11 | 1                        |   |
|                                                |       | 3.1.1         |       | 分区限制11                   | 1 |
|                                                |       | 3.1.2         |       | 用户限制12                   | 2 |
|                                                | 3.    | 2             | 犬态    | 至重看命令12                  | 2 |
|                                                |       | 3.2.1         |       | 结点状态查看 yhinfo 或 yhi12    | 2 |
|                                                |       | 3.2.2         |       | 作业状态信息查看 yhqueue 或 yhq13 | 3 |
|                                                | 3.    | 3             | 是交    | 5作业13                    | 3 |
|                                                |       | 3.3.1         |       | 交互式作业提交 yhrun13          | 3 |
|                                                |       | 3.3.2         |       | 批处理作业 yhbatch            | 7 |

| 3.3. | 3 分配模式作业 yhalloc | 19 |
|------|------------------|----|
| 3.4  | 任务取消 yhcancel    | 20 |
| 3.5  | 备注               | 21 |

# 1 TH-2 系统基本环境

## 1.1 TH-2 系统概述

天河二号超级计算机系统是国家 863 计划和核高基重大专项的标志性成果,是新一代银 河高性能计算机关键技术突破的成功应用,由国防科学技术大学研制。广东省和广州市提供 了研制经费配套支持,采用天河二号作为广州超级计算中心业务主机。天河二号峰值计算速 度每秒 5.49 亿亿次、持续计算速度每秒 3.39 亿亿次、能效比每瓦特 19 亿次,双精度浮点 运算。天河二号峰值计算速度、持续计算速度以及综合技术水平处于国际领先地位,2013 年 6 月份,第 41 届国际超级计算机 500 强排名世界第一,是我国超级计算技术发展取得的 重大进展。

天河二号由 170 个机柜组成,包括 125 个计算机柜、8 个服务机柜、13 个通信机柜和 24 个存储机柜,占地面积 720 平方米。内存总容量 1.4PB,存储总容量 12.4PB,最大运行功 耗 17.8 兆瓦。

#### 1.1.1 硬件环境

天河二号硬件系统由计算阵列、服务阵列、存储子系统、互连通信子系统、监控诊断子 系统等五大部分组成。

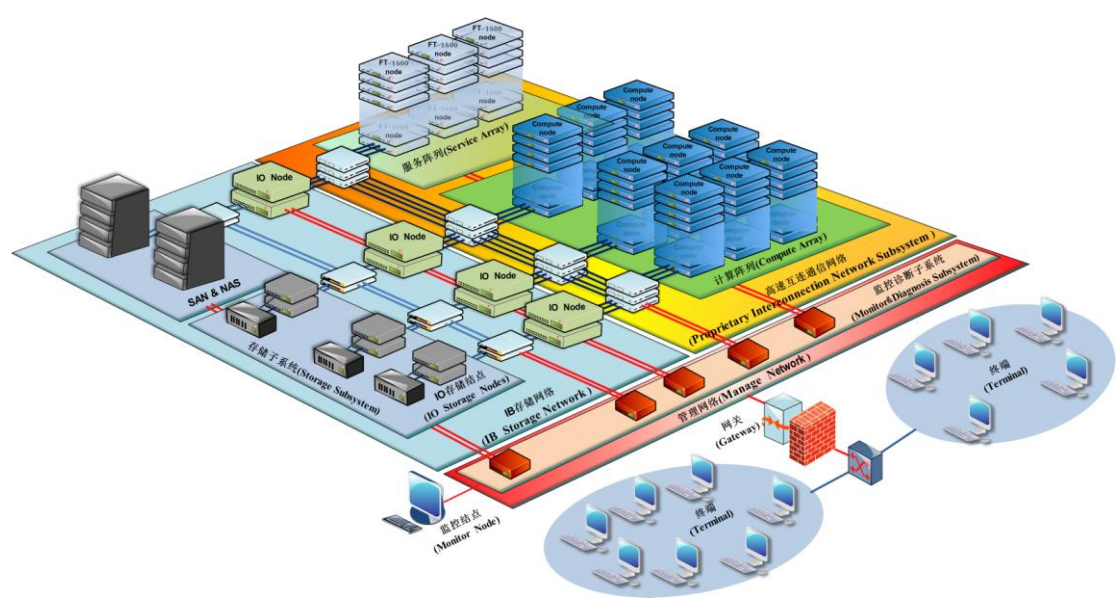

图 1 天河二号硬件系统组成图

#### 1.1.1.1 登录结点 ln[0-5]

LN0-5 登录结点,主要作用是实现用户登录,程序开发,提交任务等工作。 LN0-5 登录结点由4路8核 Xeon E5-4640服务器构成,登录结点硬件配置如下: 4块Intel Xeon E5-4640 CPU组成,核心数量32核,CPU主频2GB; 内存 128GB;

#### 1.1.1.2 计算结点

计算阵列包含 16,000 个计算结点。每个计算结点包含 2 个 Xeon E5 12 核心的多核中央 处理器和 3 个 Xeon Phi 57 核心的众核加速器,共 312 万个计算核心。每个结点拥有 64GB 主存,而每个 Xeon Phi 协处理器板载 8GB 内存,故每结点共 88GB 内存,整体总计内存 1.408PB。

#### 1.1.1.3 互连系统

互连通信子系统为自主定制的高速互连系统,采用光电混合技术、胖树拓扑结构、点点带宽 160Gbps,可高效均衡扩展。

#### 1.1.2 软件环境

天河二号软件系统采用高性能计算软件栈架构,由操作系统、文件系统、资源管理系统、 编译系统、并行开发工具、应用支撑框架和自治管理系统等构成,形成了系统操作环境、应 用开发环境、运行支撑环境和综合管理环境等四大环境。

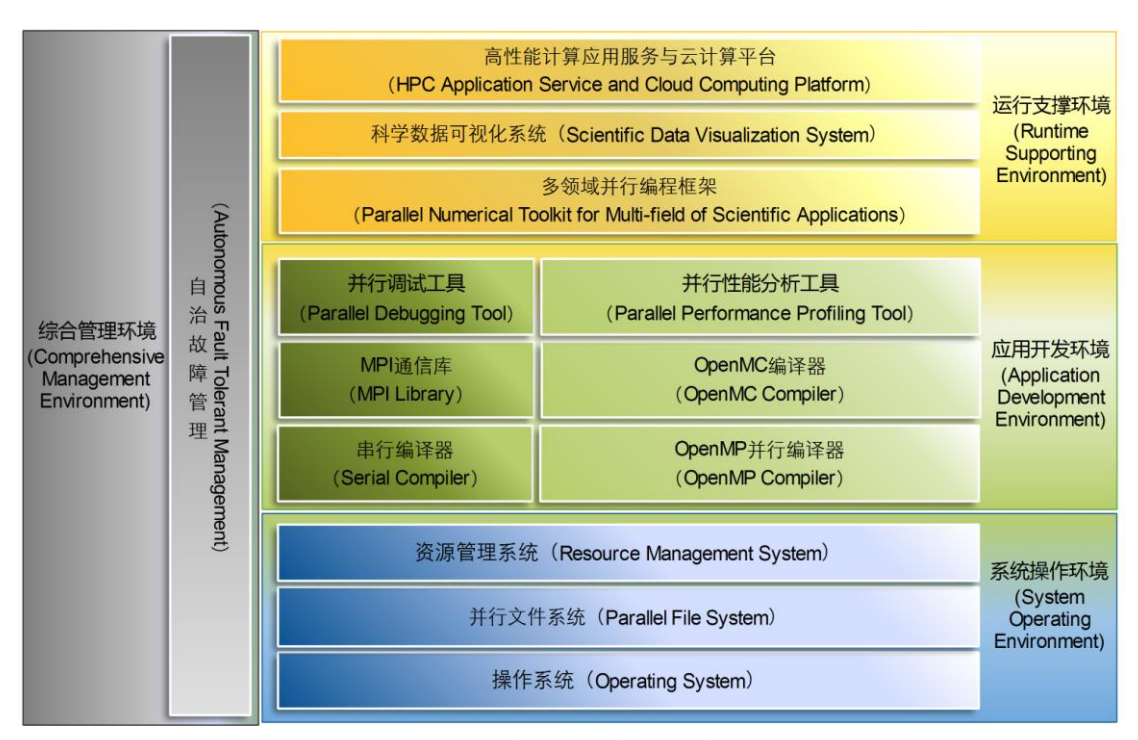

图 2 天河二号高性能计算软件栈架构图

#### 1.2 编译环境

在 TH-2 系统的登录结点 ln0-5 中,已安装好两套完整的编译器系统:一是 Intel 编译器系统,另一是 GCC 编译系统。用户可根据目标程序用途,选择不同的编译系统进行系统和应用程序的开发,由于 TH-2 广泛采用了 Intel 的 CPU,因此在编译中除特定需要,建议首选 Intel 编译器系统。

#### 1.2.1 Intel 编译器

TH-2 系统上安装了 Intel 编译器 11.1、13 和 14 版本,支持 C, C++, Fortran77 和 Fortran90 语言程序的开发。

#### **1.2.1.1** Intel 11.1 编译器

Intel 11.1 编译器的安装路径位于/vol-th/Compiler/11.1/059/目录中,其中:

C 和 C++编译器, 以及 Fortran 77/90 的相应命令程序均在:

/vol-th/Compiler/11.1/059/bin/intel64/中,编译命令分别为 icc 和 icpc, ifort 等;

运行所需的 lib 库,在/vol-th/Compiler/11.1/059/lib/intel64/下。用户使用时, 需导入环境变量 LD\_LIBRARY\_PATH:

export LD\_LIBRARY\_PATH=

/vol-th/Compiler/11.1/059/lib/intel64:\$LD\_LIBRARY\_PATH

Intel 11.1 对应的 mkl 的安装路径为/vol-th/Compiler/11.1/059/mkl,用户可以使用 该目录下的 lib/em64t 的 mkl 库。

用户在使用 mk1 库计算任务时, 需要设置相应环境变量 LD\_LIBRARY\_PATH:

export LD\_LIBRARY\_PATH=/vol-th/Compiler/11.1/059/lib/mkl:\$LD\_LIBRARY\_PATH

#### **1.2.1.2** Intel 13 编译器

Intel 13 编译器的安装路径位于/vol-th/intel/composer\_xe\_2013. 0. 079/目录中,其中:

C和C++编译器,以及Fortran 77/90的相应命令程序均在:

/vol-th/intel/composer\_xe\_2013.0.079/bin/intel64/中,编译命令分别为 icc 和 icpc, ifort 等;

运行所需的 lib 库,在/vol-th/intel/composer\_xe\_2013.0.079/lib/intel64/下。 用户使用时,需导入环境变量 LD LIBRARY PATH:

export LD\_LIBRARY\_PATH=

/vol-th/intel/composer\_xe\_2013.0.079/lib/intel64:\$LD\_LIBRARY\_PATH

Intel 13 对应的 mkl 的安装路径为/vol-th/intel/composer\_xe\_2013.0.079/mkl,用 户可以使用该目录下的 lib/em64t 的 mkl 库。

用户在使用 mk1 库计算任务时,需要设置相应环境变量 LD\_LIBRARY\_PATH: export LD\_LIBRARY\_PATH=

/vol-th/intel/composer\_xe\_2013.0.079/lib/mkl:\$LD\_LIBRARY\_PATH

#### **1.2.1.3** Intel 14 编译器

Intel 14 编译器的安装路径位于/vol-th/intel/composer\_xe\_2013\_sp1.1.106/目录中, 其中:

C 和 C++编译器, 以及 Fortran 77/90 的相应命令程序均在:

/vol-th/intel/composer\_xe\_2013\_spl. 1. 106/bin/intel64/中,编译命令分别为 icc 和 icpc, ifort 等;

运行所需的 lib 库,在/vol-th/intel/composer\_xe\_2013\_sp1.1.106/lib/intel64/下。用户使用时,需导入环境变量 LD LIBRARY PATH:

export LD\_LIBRARY\_PATH=

/vol-th/intel/composer\_xe\_2013\_sp1. 1. 106/lib/intel64:\$LD\_LIBRARY\_PATH

Intel 11.1 对 应 的 mkl 的 安 装 路 径 为/vol-th/intel/composer\_xe\_2013\_sp1.1.106/mkl,用户可以使用该目录下的 lib/em64t 的 mkl 库。

用户在使用 mk1 库计算任务时,需要设置相应环境变量 LD\_LIBRARY\_PATH: export LD\_LIBRARY\_PATH=

/vol-th/intel/composer xe 2013 sp1.1.106/lib/mkl:\$LD LIBRARY PATH

注意:

用户默认环境变量 PATH 已经设置包含了/vol-th/intel/composer\_xe\_2013\_spl.1.106/bin/intel64/,用户可以直接使用 icc, icpc, ifort 等进行编译。

LN0-5 为登录和编译结点,为完整的操作系统,而计算结点为了保证计算效率,安装的为精简操作系统,所以用户运行时需要指定动态链接库为共享文件系统下的目录/vol-th/lib64/,在此目录下指定需要加载的动态链接库。

常用编译选项如下:

(1) 优化选项

-00: 禁止优化

-01: 优化代码大小和代码局部性。

-02 (缺省值):优化代码速度(推荐使用)

-03:-02+激进的优化(循环、存储访问转换、预取)。需要注意的是,-03并不一定适合所有程序。

-fast: 打开-03、-ipo、-static、-no-prec-div 和 - xP

-ipo: 过程间优化

(2) 输出和调试选项

5

- -c: 只生成目标文件
- -S: 只生成汇编文件
- -g: 调试选项
- -o <file>: 指定生成的输出文件名
- (3) 浮点选项
- -mp: 维持浮点精度(禁止某些优化)
- -mp1:改善浮点精度。和-mp相比,-mp1对性能影响较小
- (4) 链接选项
- -L<dir>: 指定链接时搜索的库路径
- -1<string>: 链接特定库
- -static: 静态链接

-shared: 生成共享库

## 1.2.2 GCC 编译器

TH-2 上默认安装的 GCC 版本是 4.4.6,相关的编译命令都安装到/usr/bin 目录中。

#### 1.2.3 MPI 编译环境

由于 TH-2 采用了自主互连的高速网络,因此底层 MPI 为自主实现,基于 Intel 编译器 进行编译。

基于 Intel 编译器的 mpi 版本安装目录在/usr/loca/mpi3 下,为了追求最高效率,该 目录下的 mpi 为自主实现的 mpi 版本,底层用 Intel 编译器编译。基本使用时(运行程序 没特殊要求时)推荐使用/usr/local/mpi3 版本,有较高的效率。

并行 mpi 编译环境使用注意事项:

1. TH-2 安装了自主实现的 mpi,程序如无特殊需要,推荐使用/usr/local/mpi3 目录下的 mpi。该 mpi 调用 Intel 14 编译器,且该 mpi 的库均为静态库,用户不用担心动态链接库问题。

2. TH-2 具备自主高速互联网络,并提供 MPI 编程环境,如用户必须使用其他版本 mpi,

比如 openmpi1.4.8, mpich2-1.3.1 等,也可以自己安装并部署。用自行 mpi 编译的程序,同样可以利用高速互联网络的虚拟以太网运算任务,但性能会较 TH-2 自主 MPI 低很多。

MPI编译命令内部会自动包含 MPI标准头文件所在的路径,并自动连接所需的 MPI通信接口库,所以不需要用户在命令行参数中指定。

如果用户使用 makefile 或 autoconf 编译 MPI 并行程序,还可以将 makefile 中的 CC, CXX,F77,F90 等变量设置成 mpicc,mpicxx,mpif77,mpif90,或这在 autoconf 的 configure 过程前设置 CC,CXX,F77 和 F90 等环境变量为 mpicc,mpicxx,mpif77 和 mpif90 等。

#### 1.2.4 MIC 编译环境

TH-2 每个计算结点配置了 3 个 Xeon Phi 57 核心的众核加速器,因此 LNO-5 中,有相 应的 MIC 编译环境。

MIC 编译器包含 Intel 13 和 14 两个版本编译器,目前支持 native 和 offload 两种编程模式。

目前用户环境默认支持 Intel 14 编译器,若需 13 版编译器,需做以下操作:

source

/vol-th/home/testuser1/intel/composer\_xe\_2013. 3. 163/bin/compilervars. sh intel64
 注意: 目前用户若需登陆 MIC 使用 native 模式计算,需要计算结点的 root 权限,该权
限使用需申请。

# 2 TH-2 使用方式

为了更好的保证用户的数据安全,在用户使用中心资源前,需要具备如下条件:

## 2.1 基本条件

用户需要具备的基本条件如下:

1. 经过了中心用户基本审查创建流程,并填写了相应的文件和协议。

- 2. 具备一个 VPN 账号及密码。(仅远程连接用户需要)
- 3. 具备一个系统用户及密码。

具备上了上述条件,您就可以尝试登陆至 TH-2 使用系统资源,登陆 TH-2 的步骤及所需 软件如下节描述。

#### 2.2 登录和数据传输

#### 2.2.1 VPN 远程连接

windows 系统的 VPN 远程连接方式登陆 TH-2 步骤如下:

1) 使用 IE 浏览器打开登陆地址 https://61.144.43.67:6443/, 点击网页右上角有个 "SSLVPN 文件下载", 下载并安装运行;

2) 使用 IE 浏览器打开登陆地址 https://61.144.43.67:6443/, 输入 VPN 账号和密码, 保 持网页打开状态;

3)使用 ssh 客户端软件(如 SSH Secure Shell Client, SecureCRT, Putty)连接
172.16.21.103,输入用户账号和密码,即可远程使用。SSH Secure Shell Client, SecureCRT,
Putty 等均为免费软件,网络上均有下载。

8

#### 2.2.2 非远程连接方式

同时客户还可以选择非远程连接方式,即到中心上机。TH-2提供了 1n0-1n5 六个登录 结点,登陆 IP 地址,上机时相关工作人员会告知。使用 ssh 客户端软件,输入登录结点 IP 地址、账户名和密码,即可登录至登录服务结点。之后,用户即可以开始编译、提交任务等 操作。

特别注意:

TH-2 的 LN0-5 为登录服务结点,只负责用户的登录、编译、提交任务等操作,不允许 直接在 LN0-5 运行可执行程序。同时, 1n5 为登陆跳转结点,不可提交作业,用户登陆后请 跳转其他登录结点进行操作。跳转命令为: "ssh "+服务结点名,如 "ssh 1n0"。

#### 2.2.3 文件传输

从外部机器向 TH-2 中上传文件,可以使用 sftp 客户端,例如 SSH Secure Shell Client 等本身自带的文件传输功能,或者使用 WinScp 的 sftp 数据传输软件(免费软件,网络容易 下载,且该软件支持断点续传,推荐使用)。

以上软件即可实现文件传输功能,推荐使用 WinSCP 传输软件。

注意:

TH-2 中的存储空间只作为数据的临时存储,请用户及时把重要数据或敏感数据保存到 自己的计算机中,并及时清理自己的存储空间,中心不对系统中的任何数据丢失或传播负责。

## 2.3 环境变量设置

根据用户帐号使用的 Shell 的不同,设置环境变量的方法也有所不同。假设我们要增加一个用来表示字符串"/usr/local/bin"的环境变量 MYENV,可以采用下面的方法来设置。 TH-2 默认用户选择的环境变量为 Bash。

1) Bash 的设置方法

export MYENV=/usr/local/bin

如果需要环境变量在登录进用户帐号后自动设置,则可以编辑用户帐号起始目录

(\$HOME)下的.bashrc 文件,将上述命令行加入文件中。

2) sh 的设置方法

MYENV=/usr/local/bin

export MYENV

如果需要环境变量在登录进用户帐号后被自动设置,则编辑用户帐号起始目录(\$HOME) 下的.bashrc\_profile 文件,将上述命令行加入文件中。

## 2.4 退出系统

执行"exit"命令或按"ctrl-d"键,即可退出系统。

## 2.5 用户账号密码修改

目前系统采用了 LDAP 技术,来管理用户,新创建的用户第一次登陆服务结点时会创建 相应的工作目录。用户可以通过 passwd 命令修改用户密码,以 customer 用户为例,举例说 明如下:

[customer@ln0  $^{\sim}$ ]\$ passwd

Changing password for user customer.

Enter login(LDAP) password:

New password:

Re-enter new password:

LDAP password information changed for customer

passwd: all authentication tokens updated successfully.

首先需要输入中心给分配的账户密码,之后再输入新的密码,重复输入一次后,就会显 示密码更新成功。

特别提示:

为了保证您用户的数据安全,中心采用了多种方法和技术手段,但您也需要保证您的系统用户密码不外泄,希望您能经常更换系统用户密码(两个月更换一次为宜)。

# 3 TH-2 作业提交

在 TH-2 中,所有在计算结点中运行的串行或并行应用程序,都必须通过资源管理系统 来提交运行。资源管理系统首先将用户提交的应用程序构造成作业进行排队处理,然后根据 TH-2 的实时运行资源状态,决定何时以及在哪些计算结点中加载应用程序的运行,不同的 应用程序之间不存在资源的竞争冲突,用户也可以通过作业管理系统来监控应用程序的运 行。

#### 3.1 使用限制

但为了保证系统资源的高效使用,用户请求的快速响应,系统的稳定性,在系统中做出 了相应的使用限制,相关限制如下:

## 3.1.1 分区限制

TH-2 可根据用户的使用情况,对所有计算资源进行分区。不同分区针对不同的用户群体开放使用,用户可以使用使用 yhi -l 命令,看到相应的分区限制信息。

其中 PARTITION 表示分区,TIMELIMIT 表示该分区的时间限制,NODES 表示结点数,STATE 表示结点运行状态其中 down 表示未启动,idle 表示启动后处于空闲状态,allocated 表示 结点已经分配了一个或多个作业,NODELIST 为结点列表。

所有分区均可以设定相应允许的用户队列,目前分区为所有用户均可以使用;中心根据 用户的不同分类,划分不同的资源,用户如果看不到某些分区,是因为该用户不具备相应的 资源使用权限。

#### 注意:

1. 由于大型集群系统具备一定故障率,TH-2 十分庞大,为了保证系统稳定性,分区中 有限定任务执行时间的限制,因此建议用户为程序设立"断点"从而保证任务由于意外中断 后,可以继续运算。

2. 如果用户的程序没有办法"续算",而且运行时间超过 48 小时,请联系中心技术人员。

3. 目前 TH-2 对所有用户仅设一个分区,所有用户共享该分区资源。若用户需要独占资源,请提出申请。同时分区后续若有变动,该手册会及时更新。

### 3.1.2 用户限制

除了上述的分区限制,目前还根据用户的申请情况,针对用户做了一定的限制,用户可以使用:

yhacctmgr list user witha

命令来查看自己的限制情况,例如针对用户 fen jh,则可看到相应的限制包括:

maxnodes: 最多可以使用的结点数,为16。

maxjobs: 最多可以运行的作业数,为3。

maxsubmit:包括正在运行和等待的作业总数上限,为3。

用户同样可以查看到自己的限制,也可以根据后面的需要向中心提出申请,中心会根据 用户需要重新修改限制。

为了保证系统和用户数据的安全,目前普通用户不能在没有申请资源时,就 ssh 链接 到计算结点,只有分配了相应的计算结点资源后,才能 ssh 到指定计算结点。

## 3.2 状态查看命令

在用户提交作业前,应查看系统的使用情况,这样利于用户根据系统使用情况,对相应 的计算结点进行选择。

# 3.2.1 结点状态查看 yhinfo 或 yhi

yhi为yhinfo命令的简写,用户可以使用yhi或者yhinfo命令查看结点的使用情况, 从而根据情况做出选择。

其中 PARTITION 表示分区,TIMELIMIT 表示该分区的时间限制,NODES 表示结点数,STATE 表示结点运行状态其中 down 表示未启动,idle 表示启动后出于空闲状态,allocated 表示结点已经分配了一个或多个作业,NODELIST 为结点列表。

# 3.2.2 作业状态信息查看 yhqueue 或 yhq

yhq为yhueue命令的简写,用户可以使用yhq或yhqueue命令查看系统中各计算结点的运行情况。

其中 JOBID 表示任务 ID, Name 表示任务名称, USER 为用户, TIME 为已运行时间, NODES 表示占用结点数, NODELIST 为任务运行的结点列表。获取的 jobid, 用户在作业取消命令 yhcancel 中会使用到。

用户可以使用 yhq 查看自己提交的作业,为了保证用户的数据安全,普通用户通过 yhq 只能看到自己提交的作业。

#### 3.3 提交作业

目前 TH-2 部署的资源管理系统包括多种作业提交方式,交互作业提交方式 yhrun,批 处理作业提交方式 yhbatch 和分配模式 yhalloc。作业终止方式为 yhcancel 命令,需要获 取作业的 jobid,如前所述, jobid 可以通过 yhq 命令查看获得。

本手册,为了简化和方便用户,只对相关命令做简单介绍,用户如需更多参数选择,则 可以通过相应命令后加入---help的方式,获取帮助信息,从而满足用户需求。

#### 3.3.1 交互式作业提交 yhrun

系统中作业的运行分成两步:资源分配与任务加载。对于批处理作业,使用 yhbatch 命令提交作业脚本,作业被调度运行后,在所分配的首个结点上执行作业脚本,在作业脚本 中使用 yhrun 命令加载作业任务。对于交互式作业,资源分配与任务加载两步均通过 yhrun 命令进行: 当在登录 shell 中执行 yhrun 命令时, yhrun 首先向系统提交作业请求并等待 资源分配,然后在所分配的结点上加载作业任务。

yhrun 运行的主要格式如下:

yhrun [options] program

yhrun 包括多个选项,用户最常使用的选项如下:

-n, --ntasks=ntasks

指定要运行的进程数。请求 yhrun 分配/加载 ntasks 个进程。省缺的情况是每个 CPU 运行一个进程,但是 -c 参数将改变此省缺值。

-N, --nodes=minnodes[-maxnodes]

请求为此作业至少分配 minnodes 个结点。调度器可能决定在多于 minnodes 个结点上 启动作业。可以通过指定 maxnodes 限制最多分配的结点数,如"--nodes=2-4"。最少和最 多结点数可以相同以便指定确切的结点数,如"--nodes=2-2"将请求两个并且仅仅两个结 点。如果没有指定-N,省缺的行为是分配足够的结点以满足-n 选项的要求。

-p, --partition=partition

从分区 partition 请求资源。如未指定,则省缺为默认分区。

-t, --time=minutes

设置作业的运行时间限制为 minutes 分钟。省缺值为分区的时间限制值。当到达时间 限制时,作业的进程将被发送 SIGTERM 以及 SIGKILL 信号终止执行。

-D, --chdir=path

加载的作业进程在执行前将工作目录改变到 path 。省缺情况下作业 yhrun 进程的当前 工作目录。

-1, --1abel

在标准输出/标准错误的每行之前添加任务号。通常,远程任务的标准输出和标准错误通过行缓冲直接传递到 yhrun 的标准输出和标准错误。--label 选项将在每行输出前面添加远程任务的 ID。

-J, --job-name=jobname

指定作业的名字。省缺值是可执行程序的名字 program 。

-W, --wait=seconds

指定在第一个任务退出后,到终止所有剩余任务之前的等待时间。0 表示无限等待(60 秒后将发出一个警告)。省缺值可由系统配置文件中的参数设置。此选项用于确保作业在一 个或多个任务提前退出时能够及时终止。

-w, --nodelist=nodelist|filename

请求指定列表中的结点。分配给作业的将至少包含这些结点。nodelist 可以是逗号分割的结点列表或范围表达式(如 cn[1-5,7,12])。如果包含"/"字符,则 nodelist 将会被 当作是一个文件名,其中包含了所请求的结点列表。

-x, --execlude=nodelist filename

排除指定列表中的结点。分配给作业的将不会包含这些结点。

--checkpoint-path=path

指定任务检查点映像文件的保存目录。省缺为任务的当前工作目录。

--checkpoint-period=number[h|m]

指定对作业进行自动周期性检查点操作。如果 number 后没有跟时间单位,则默认为 h (小时)。

--restart-path=path

指定本次任务加载为从以前的检查点映像恢复执行。path 为检查点映像文件所在的路径。

--exclusive

此作业不能与其它运行的作业共享结点,加入此选项,则表示用户需要针对此作业使用 独占的处理器,如果没有足够的处理器,则作业的启动将会被推迟。

以上选项中,由以 -N, -n, -p, -w, -x 等选项最常用, -N 指定结点数, -n 指定进程数, -p 指定分区名, -w 指定结点列表, -x 指定不参加分配的结点列表(用于排除自己认为有问题的结点)。

TH-2 上的资源使用非抢占式调度方式,即作业如果没有占满结点,则如有别的作业提出需求,若剩余资源合适,也会将资源分配给新的作业。例如一个作业占用了一个结点的4 核,另外有新的作业也需要4核,则该作业也会分配在该结点上。

示例:

1) 在分区 corpor, 结点 cn[256-268] 上运行 hostname;

\$ yhrun -w cn[256-268] - p corpor hostname

yhrun: XXXXX: use '-t' option to set time limit of job. defaults to 5 (minutes)

yhrun: job 9637 queued and waiting for resources

yhrun: job 9637 has been allocated resources

cn256

cn259

• • •

cn267

2) 运行在 tryout 分区,运行 4 任务的 MPI 程序 cg. C. 4,每个结点一个任务,分配的

结点中至少包含结点 cn[4-5]; 作业运行时间不超过 20 分钟; \$ yhrun -w cn[4-5] -n 4 -N 4 -t 20 ./cg.C.4 NAS Parallel Benchmarks 3.2 ---CG Benchmark Size: 150000 Iterations: 75 Number of active processes: 4 Number of nonzeroes per row: 15 Eigenvalue shift: .110E+03 iteration ||r|| zeta 1 0.15244429457374E-12 109.9994423237398 2 0.45529118072694E-15 27.3920437146522 3 0.45039339889198E-15 28.0339761840269 4 0.44936453849220E-15 28.4191507551292 yhrun: interrupt (one more within 1 sec to abort) yhrun: task[0-3]: running 5 0.44884028024712E-15 28.6471670038895 6 0.44551302644602E-15 28.7812969418413

特别注意:

1. yhrun 基本可以替代 mpirun,特别是使用/usr/local/mpi3 目录下 mpi 编译的程序, 完全可以使用 yhrun 提交任务,而不需使用 mpirun。

2. yhrun 为交互式作业提交方式,用户如需要和程序进行交互,则选择直接使用 yhrun 提交任务,如果不需要交互,则需使用批处理作业提交方式。

 3. yhrun 提交的任务,如果没有进行输入输出的重定向,在关闭登陆客户端软件时, 会导致任务中断,因此如无特殊需要,请直接使用 yhrun 提交任务时,重定向输入输出,并 保留相应的 log 文件,方便遇到问题时,技术人员及时解决。

重定向举例如下:

yhrun -p test -N 16 -n 128./a.out >log 2>&1 &

>为重定向符号,2>&1 表示标准错误输出重定向至标准输出,最后的&表示后台提交方 式,这样保证了该任务在登陆客户端关闭时依然保持不中断。 4. 再次提示,为了保证任务的稳定性,如无特殊需要请使用批处理作业提交方式。

#### 3.3.2 批处理作业 yhbatch

由于交互需求,才考虑直接使用 yhrun 提交任务。如无交互需求,或不能直接使用 yhrun 提交任务,请使用批处理作业提交任务。

批处理作业是指用户编写作业脚本,指定资源需求约束,然后作为作业提交。提交批处 理作业的命令为 yhbatch,用户提交命令后即执行结束,返回命令行窗口,但此时作业在进 行排队调度,在资源需求被满足是,分配完计算结点之后,系统将在所分配的第一个计算结 点上加载执行用户的作业脚本。

批处理作业使用 yhbatch 命令提交,用户在 yhbatch 的参数中指定资源分配的需求约 束,编写的作业脚本中,也可以使用 yhrun 命令加载计算作业,此时 yhrun 通过环境变量 感知已经分配了资源,从而直接创建作业而不再次提交作业。

批处理作业的脚本为一个文本文件,脚本第一行以"#!"字符开头,并制定脚本文件的 解释程序,如 sh, bash, rsh, csh 等。

这种作业提交方式,适合那些需要指定资源,且带有自己执行命令的计算作业,或者需 要连续执行多个任务的作业,用户可以在脚本中提交多个任务,逐个计算。

如前所述,系统中作业的运行分成两步:资源分配与任务加载。批处理作业使用 yhbatch 提交脚本的方式运行, yhbatch 负责资源分配, yhbatch 获取资源后,会在获取资源的第一个结点运行提交的脚本。

举例一如下:

用户的脚本为 mybash. sh 如下:

#! /bin/bash

yhrun -n 16 -p tryput -w cn[0-1] hostname

根据该脚本用户提交批处理作业,需要明确申请的资源为 tryout 分区的结点 cn[0-1],因此用户提交如下的批处理命令即可:

yhbatch -w cn[0-1] -p tryout ./mybash.sh

此时注意,给文本文件可执行权限,利用 chmod 命令,使用为: chmod +x filename (其中 filename 替换为你需要修改的文件名。)

计算完成后,工作目录中会生成以 slurm 开头的.out 文件为输出文件。

yhbatch 包含多个选项,基本和 yhrun 类似,用户可以通过 yhbatch ---help 命令查看相应所需参数。

举例二:

yhbatch 提交的脚本中即可以包含 yhrun,也可以支持 mpirun 等提交作业方式。例如 使用了/usr/lib64/openmpi/1.4-gcc 目录下的 openmpi 编译生成可执行程序 a. out,需要运 行在结点 cn12-cn27,共计 16 个结点 128 个进程。则安装 mpirun 提交任务的规则,需要撰 写 hostlist 文件包含 cn12-cn27,如下所示:

cn12:8

cn13:8

cn14:8

cn15:8

cn16:8

cn17:8

cn18:8

cn19:8

cn20:8

cn21:8

cn22:8

cn23:8

cn24:8

cn25:8

cn26:8

cn27:8

之后撰写脚本 sub. sh 如下:

#!/bin/bash

/usr/lib64/openmpi/1.4-gcc/bin/mpirun - hostfile hostlist - np 128 ./a.out 用户根据该脚本 (chmod 修改该脚本可执行权限 chmod +x sub.sh),提交批处理命令 如下: yhbatch -N 16 -p test -w cn[12-27] ./sub.sh

特别提示:

批处理作业提交模式,试用范围很广,由于手册篇幅限制,不能详述,如果您在提交批 处理作业的过程中遇到了任何问题,请联系中心技术人员。

#### 3.3.3 分配模式作业 yhalloc

分配作业模式类似于,交互式作业模式和批处理作业模式的融合。用户需要指定资源分 配的需求条件,向资源管理器提出作业的资源分配请求。作业排队,当用户请求资源被满足 时,将在用户提交作业的结点上,执行用户所指定的命令,指定的命令执行结束后,也运行 结束,用户申请的资源被释放。

yhalloc 后面如果没有跟定相应的脚本或可执行文件,则默认选择了/bin/sh,用户获得了一个合适环境变量的 shell 环境。

yhalloc 和 yhbatch 最主要的区别是, yhalloc 命令资源请求被满足时,直接在提交作业的结点执行相应任务。而 yhbatch 则当资源请求被满足时,在分配的第一个结点上执行相应任务。

yhalloc 在分配资源后,再执行相应的任务,很适合需要指定运行结点,和其它资源限制,并有特定命令的作业。例如 ansys 或其他工程仿真软件的模块,以 ansys 的 lsdyna 模块为例,在并行计算机系统中,lsdyna12.1 版本,需要指定相应的 memory,相应的执行结点列表。由于用户需要在命令中指定相应计算结点,则适合用 yhalloc。

例如: ansys 用户需要 8 个结点, 32 个进程, 每个结点 4 核的计算资源, 利用

yhalloc,有两种提交方式。

第一种首先申请资源,执行如下命令:

yhalloc -N 8 -n 32

通过 yhq 查看相应的 jobID 为 163, 结点为 cn[50-57],则用户可以选择如下方式: ssh cn50

切换到 cn50 结点,之后执行如下命令:

lsdyna121 pr=dyna -dis memory=250m i=test.k o=test.out \

-machines cn60:4:cn61:4:62:4:63:4:64:4:65:4:66:4:67:4

19

则可以正常执行 1sdyna 程序。

第二种作业提交方式:

首先通过 yhi 命令, 查看哪些结点空闲, 确定 8 个空闲的结点, 如确定的 8 个空闲结点为 cn [54-61], 则写如下脚本 1sdyna. sh:

#!/bin/bash

lsdynal21 pr=dyna -dis memory=250m i=test.k o=test.out \

-machines cn64:4:cn65:4:66:4:67:4:68:4:69:4:70:4:71:4

然后执行如下命令:

yhalloc -N 8 -n 32 -w cn[54-61] ./lsdyna.sh

使用如上方式,请注意,通过 chmod +x 1sdyna. sh 给脚本加可执行权限。

yhalloc 包含多个选项,基本和 yhrun 类似,用户可以通过 yhalloc —help 命令查看相应所需参数。

特别提示:

 yhalloc 和 yhbatch 的使用方法类似,主要区别为任务加载点不同,yhalloc 命令 资源请求被满足时,直接在提交作业的结点执行相应任务。而 yhbatch 则当资源请求被满 足时,在分配的第一个结点上执行相应任务。

 yhalloc 提交的作业,如果需要关闭客户端,请重定向输入输出,并后台提交,可 参考 3.3.1 小节的特别提示第三条。

#### 3.4 任务取消 yhcancel

用户可以使用 yhcancel 命令取消自己的作业或作业步。命令格式如下:

yhcancel jobid

对于排队作业,取消作业将简单地把作业标记为 CANCELLED 状态而结束作业。对于运行 中或挂起的作业,取消作业将终止作业的所有作业步,包括批处理作业脚本,将作业标记为 CANCELLED 状态,并回收分配给作业的结点。一般地,批处理作业将会马上终止;交互作业 的 yhrun 进程将会感知到任务的退出而终止;分配模式作业的 yhalloc 进程不会自动退出, 除非作业所执行的用户命令因作业或任务的结束而终止。但是在作业被取消时,控制进程都 会发送通知消息给分配资源的 yhrun 或 yhalloc 进程。用户可以选择通过 yhalloc 的 --kill-command 选项设置在收到通知时向所执行的命令发送信号将其终止。

## 3.5 备注

由于手册篇幅限制,只列出了对于绝大多是用户比较重要的相关内容,如您有其他需求 也可以联系中心技术人员。

重点提示:不要在登陆结点直接运行可执行程序(极大的影响其他用户的登陆和使用效率);如无特殊需要,请使用批处理方式提交任务,如果有任何问题请联系中心技术人员; 请保存好运行程序的 log 文件,从而方便中心技术人员在作业出问题后的解决问题;若需登 陆计算结点运行程序,需要先分配计算结点,方可登陆。